## Adding a VoiceThread Assignment

To add a VoiceThread, click the Add Item (+) button in a Canvas course module.

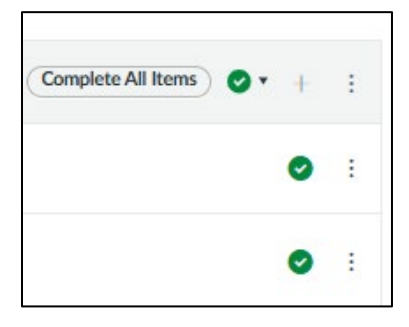

## From the add drop-down menu, choose the External Tool option.

## Select VoiceThread.

| Add                                 | d Item to ③ Sprouting                                                |                                                |         |
|-------------------------------------|----------------------------------------------------------------------|------------------------------------------------|---------|
| Add<br>o <sup>O Sel</sup><br>this m | External Tool<br>lect a tool from the list below, or enter<br>odule. | to ③ Sprouting                                 | o it to |
|                                     | VitalSource Course Materials                                         |                                                |         |
|                                     | VoiceThread<br>Transforming media into collaborative                 | spaces with video, voice, and text commenting. | a       |

The VoiceThread-Choose Activity type menu will launch within Canvas but can be opened in an external tab.

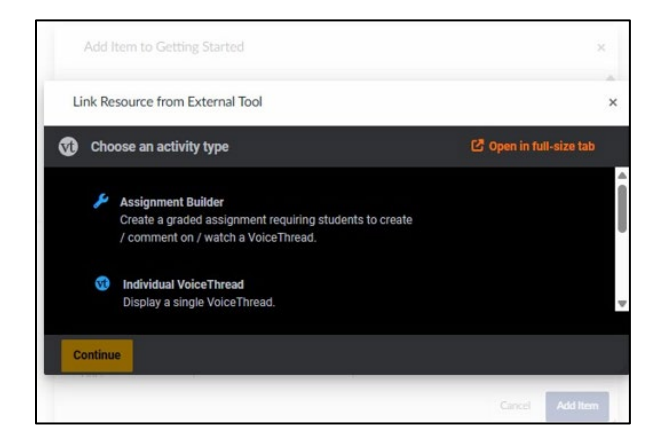

Choose Assignment Builder, and set up the Participation requirements.

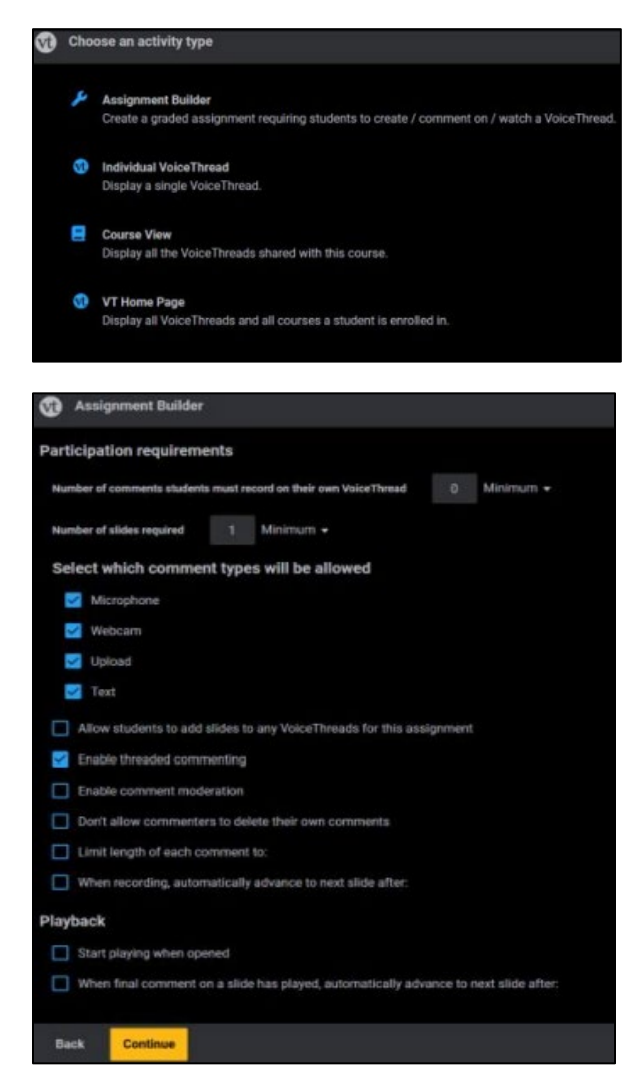

Complete the Assignment Builder fields, and Publish.

| 👀 Assignment Builder                                              |  |  |  |  |
|-------------------------------------------------------------------|--|--|--|--|
| Assignment name                                                   |  |  |  |  |
|                                                                   |  |  |  |  |
| Assignment instructions                                           |  |  |  |  |
|                                                                   |  |  |  |  |
| Example URL                                                       |  |  |  |  |
|                                                                   |  |  |  |  |
| Message shown to student after they submit                        |  |  |  |  |
| You have successfully submitted the assignment                    |  |  |  |  |
| Student must complete a prior assignment before starting this one |  |  |  |  |
| Start date                                                        |  |  |  |  |
| Back Publish                                                      |  |  |  |  |

The VoiceThread assignment is added to the Course Module but is unpublished.

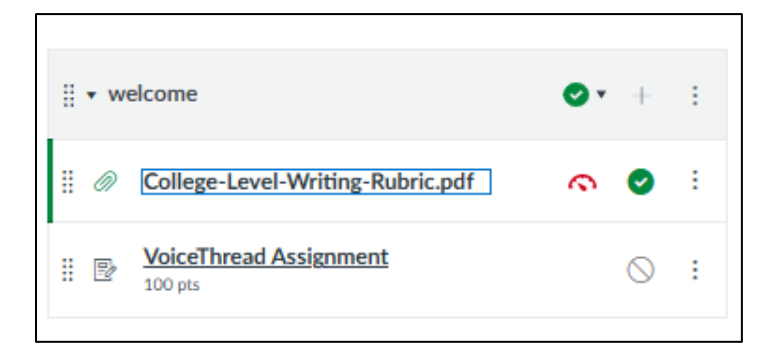

For students to access the VoiceThread Assignment, publish the VoiceThread Assignment item.

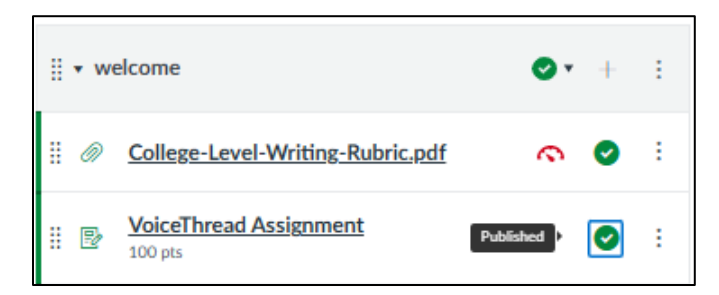